# CQ 总线安防驱动使用说明书

驱动用于搭配 24 路 IO 或传感器构建安防系统

## 添加驱动

先将驱动放置知道 .. \Control4\Drivers 文件夹中, 再在 Composer 中搜索"Deocean Security Panel", 如下图

| ltems         |                          |            |                     |  |  |  |
|---------------|--------------------------|------------|---------------------|--|--|--|
| Locations     | Discovered               | My Drivers | Search              |  |  |  |
| Deocean S     | Deocean Security Panel ~ |            |                     |  |  |  |
| 🗸 Local 🗸     | Online 🗌 Certi           | ified Only | <u>Clear Search</u> |  |  |  |
| Category:     |                          |            |                     |  |  |  |
| — All Catego  | ories —                  |            | $\sim$              |  |  |  |
| Туре:         |                          |            |                     |  |  |  |
| — All Types   | _                        |            | ~                   |  |  |  |
| Manufacturer: |                          |            |                     |  |  |  |
| — All Manufe  | acturers —               |            | ~                   |  |  |  |
| Control Metho | d All Methods            | ✓ Sort:    | lelevance $\sim$    |  |  |  |
| Deocean S     | Security Par             | nel        |                     |  |  |  |
| Deocean       | 2018/10/11               | 17:32      | Local               |  |  |  |
|               |                          |            |                     |  |  |  |

## 驱动设置

### 驱动授权

驱动需要授权后才能使用,授权需要当前 Control4 设备的主机 MAC 地址,授权成功后如下图

| Activation Key                 | 5d78f9a3262912e494ee373de612ecb57e0e087c |               |
|--------------------------------|------------------------------------------|---------------|
| Activation Status              | Activated. Current Version is: V1.0.4    |               |
| ontrol4 MAC Address            | 000FFF1E64BA                             |               |
| Debug Level                    | 5 - Trace                                | ~             |
| Debug Mode                     | Print                                    | ~             |
| SensorNumberOf The Partition 1 | 2                                        | ▼             |
| SensorNumberOfThePartition2    | 2                                        | *<br>*        |
| SensorNumberOfThePartition3    | 0                                        | A<br>V        |
| ensorNumberOfThePartition4     | 0                                        | ≜<br>▼        |
| SensorNumberOfThePartition5    | 0                                        | <u>▲</u><br>▼ |
| SensorNumberOfThePartition6    | 0                                        | A<br>V        |
| lersion                        | V104                                     |               |

防区设置

## 传感器数量设置

防区分为6个, 传感器数量支持0-50个, 设置地方如下图

| SensorNumberOf The Partition 1 | 1 |    |
|--------------------------------|---|----|
| SensorNumberOfThePartition2    | 2 | ¢. |
| SensorNumberOf The Partition 3 | 3 | Ś  |
| SensorNumberOfThePartition4    | 4 | Ś  |
| SensorNumberOfThePartition5    | 5 | ÷  |
| SensorNumberOfThePartition6    | 6 | ÷  |

图中防区 1-6 分别设置了 1-6 个传感器

传感器设置好后在 Connection 界面中会自动生成传感器的链接,需要手动连接等到对应的 传感器或 24 路 IO。如下图

| 🚰 Composer Pro 3.0.0 - (Local)                                    |                                   |         |                |                |  |
|-------------------------------------------------------------------|-----------------------------------|---------|----------------|----------------|--|
| <u>F</u> ile <u>D</u> river <u>G</u> o <u>T</u> ools <u>H</u> elp |                                   |         |                |                |  |
| Connections                                                       | Control & Audio Video Connections |         |                |                |  |
| Control/AV Network                                                | Deocean Security Panel            |         |                |                |  |
| ~~~ 04                                                            | Name                              | Type    | Connection     | Input/Output C |  |
| Channels ^                                                        | Control Inputs                    |         |                |                |  |
| - Deocean_Ezviz_Camera                                            | Partition 1 Sensor1               | Control | CONTACT_SENSOR | Input          |  |
| 🗗 🐨 鑫洛背景音乐测试                                                      | Partition 2 Sensor1               | Control | CONTACT_SENSOR | Input          |  |
| Sinhe Gateway                                                     | Partition 2 Sensor2               | Control | CONTACT_SENSOR | Input          |  |
| Relay                                                             | Partition 3 Sensor1               | Control | CONTACT_SENSOR | Input          |  |
| ——————————————————————————————————————                            | Partition 3 Sensor2               | Control | CONTACT_SENSOR | Input          |  |
|                                                                   | Partition 3 Sensor3               | Control | CONTACT_SENSOR | Input          |  |
|                                                                   | Partition 4 Sensorl               | Control | CONTACT_SENSOR | Input          |  |
| - System Remote Control SR260                                     | Partition 4 Sensor2               | Control | CONTACT_SENSOR | Input          |  |
| Sinhe S-Channel Kelay                                             | Partition 4 Sensor3               | Control | CONTACT_SENSOR | Input          |  |
| Heilo World                                                       | Partition 4 Sensor4               | Control | CONTACT_SENSOR | Input          |  |
| Sinhe Networkmusic Flayer                                         | Partition 5 Sensorl               | Control | CONTACT_SENSOR | Input          |  |
| Sinhe Music Connections                                           | Partition 5 Sensor2               | Control | CONTACT_SENSOR | Input          |  |
| - Deccean Laffey Keynad                                           | Partition 5 Sensor3               | Control | CONTACT_SENSOR | Input          |  |
| a Stoten Larrey Reyput                                            | Partition 5 Sensor4               | Control | CONTACT_SENSOR | Input          |  |
| Door Contact Sensor                                               | Partition 5 Sensor5               | Control | CONTACT_SENSOR | Input          |  |
| Smoke Detector                                                    | Partition 6 Sensor1               | Control | CONTACT_SENSOR | Input          |  |
|                                                                   | Partition 6 Sensor2               | Control | CONTACT_SENSOR | Input          |  |
| - Motion Sensor                                                   | Partition 6 Sensor3               | Control | CONTACT_SENSOR | Input          |  |
|                                                                   | Partition 6 Sensor4               | Control | CONTACT_SENSOR | Input          |  |
| 🗮 Deocean ControlQ Gateway                                        | Partition 6 Sensor5               | Control | CONTACT_SENSOR | Input          |  |
| 🖃 🎣 Deocean ControlQ 8Rel Switch                                  | Partition 6 Sensor6               | Control | CONTACT_SENSOR | Input          |  |
| Light 1                                                           | Control Outputs                   |         |                |                |  |
| Light 2                                                           | Partition 1 Sensor1 Sensor        | Control | CONTACT_SENSOR | Output         |  |
| Light 3                                                           | Partition 2 Sensor1 Sensor        | Control | CONTACT_SENSOR | Output         |  |
| Light 4                                                           | Partition 2 Sensor2 Sensor        | Control | CONTACT_SENSOR | Output         |  |
| Tight 6                                                           | Partition 3 Sensor1 Sensor        | Control | CONTACT_SENSOR | Output         |  |
| I jaht 7                                                          | Partition 3 Sensor2 Sensor        | Control | CONTACT_SENSOR | Output         |  |
| Light 8                                                           | Partition 3 Sensor3 Sensor        | Control | CONTACT_SENSOR | Output         |  |
| D COR O Hetimo Sensor                                             | Partition 4 Sensor1 Sensor        | Control | CONTACT_SENSOR | Output         |  |
| E 🔒 Deccean Security Panel                                        | Partition 4 Sensor2 Sensor        | Control | CONTACT_SENSOR | Output         |  |
| Giartition i                                                      | Partition 4 Sensor3 Sensor        | Control | CONTACT_SENSOR | Output         |  |
| - Partition 2                                                     | Partition 4 Sensor4 Sensor        | Control | CONTACT_SENSOR | Output         |  |
| - Brartition 3                                                    | Partition 5 Sensor1 Sensor        | Control | CONTACT_SENSOR | Output         |  |
| - GPartition 4                                                    | Partition 5 Sensor2 Sensor        | Control | CONTACT_SENSOR | Output         |  |
| - Partition 5                                                     | Partition 5 Sensor3 Sensor        | Control | CONTACT_SENSOR | Output         |  |
| -GPartition 6                                                     | Partition 5 Sensor4 Sensor        | Control | CONTACT_SENSOR | Output         |  |
|                                                                   | Partition 5 Sensor5 Sensor        | Control | CONTACT_SENSOR | Output         |  |
|                                                                   | Partition 6 Sensor1 Sensor        | Control | CONTACT_SENSOR | Output         |  |
| System Design                                                     | Partition 6 Sensor2 Sensor        | Control | CONTACT_SENSOR | Output         |  |
|                                                                   | - Partition 6 Sensor3 Sensor      | Control | CONTACT_SENSOR | Output         |  |
| Connections                                                       | Partition 6 Sensor4 Sensor        | Control | CONTACT_SENSOR | Output         |  |
|                                                                   | Partition 6 Sensor5 Sensor        | Control | CONTACT_SENSOR | Output         |  |
| 💓 Media                                                           | Partition 6 Sensor6 Sensor        | Control | CONTACT_SENSOR | Output         |  |
|                                                                   |                                   |         |                |                |  |

链接名字 Partition n Sensorn 第一个 n 位第几个防区, 的二个 n 为第几个传感器

## 传感器链接

连接分为两个部分"Control Inputs"与"Control Outputs"两部分

## Control Inputs 链接

Input 是数据输入口,链接传感器或 24 路 IO 驱动的数据输出接口,下图以 24 路 IO 驱动为例

| Control & Audio Video C       | onnections |         |                |          |              |                                     |         |
|-------------------------------|------------|---------|----------------|----------|--------------|-------------------------------------|---------|
| Deocean Security Panel        |            |         |                |          |              |                                     |         |
| Name                          |            | Туре    | Connection     |          | Input/Output | Connected To                        |         |
| Control Inputs                |            |         |                |          |              | 1                                   |         |
| Partition 1 Sensor1           |            | Control | CONTACT_SENS   | SOR      | Input        | Deocean ControlQ 24I0->Button 1     |         |
| Partition 2 Sensor1           |            | Control | CONTACT_SENSOR |          | Input        |                                     |         |
| Partition 2 Sensor2           |            | Control | CONTACT_SENS   | SOR      | Input        |                                     |         |
| CONTACT_SENSOR Output Devices |            |         |                |          |              |                                     |         |
| Device                        | Name       |         |                | Location | 1            | Connections                         |         |
| 💋 Deocean ControlQ 2410       | Button 1   |         |                | 测试       |              | Deocean Security Panel->Partition 1 | Sensor1 |
| Deocean ControlQ 2410         | Button 2   |         |                | 测试       |              |                                     |         |
| ntrolQ 2410 💞                 | Button 3   |         |                | 测试       |              |                                     |         |

该图表示将 24 路 IO 的 Button 1 触发对应到防区 1 的传感器 1 当 Button 1 出发的时候, Parition 1 Sensor1 会触发

## Control Outputs 链接

Output 是数据输出口,对应输入口,会将输入的数据输出,如下图

| Control Outputs              |                            |               |          |                                                 |
|------------------------------|----------------------------|---------------|----------|-------------------------------------------------|
| Partition 1 Sensor1 Sensor   | Control                    | CONTACT_SENSO | R Output | Motion Sensor->Partition 1 Sensor1 Sensor       |
| Partition 2 Sensor1 Sensor   | Control                    | CONTACT_SENSO | R Output |                                                 |
| 💵 Partition 2 Sensor2 Sensor | Control                    | CONTACT_SENSO | R Output |                                                 |
| 💵 Partition 3 Sensor1 Sensor | Control                    | CONTACT_SENSO | R Output |                                                 |
| 💵 Partition 3 Sensor2 Sensor | Control                    | CONTACT_SENSO | R Output |                                                 |
| 💵 Partition 3 Sensor3 Sensor | Control                    | CONTACT_SENSO | R Output |                                                 |
| Partition 4 Sensor1 Sensor   | Control                    | CONTACT_SENSO | R Output |                                                 |
| CONTACT_SENSOR Input Devices |                            |               |          |                                                 |
| Device                       | Name                       |               | Location | Connections                                     |
| Door Contact Sensor          | Contact Sensor             |               | 测试       |                                                 |
| 🚾 Smoke Detector             | Contact Sensor             |               | 测试       |                                                 |
| 🖶 Water Sensor               | Contact Sensor             |               | 测试       |                                                 |
| 🌅 Motion Sensor              | Partition 1 Sensor1 Sensor |               | 测试       | Deocean Security Panel->Partition 1 Sensor1 Sen |
| 🔂 Deocean Security Panel     | Partition 1 Sensor1        |               | 测试式      | Deocean ControlQ 24I0->Button 1                 |
| 🔂 Deocean Security Panel     | Partition 2 Sensor1        |               | 测试       |                                                 |

该图表示将 24 路 IO 的 Button 1 触发对应到防区 1 的传感器 1, 然后通过输出口输出到 C4 自己的传感器 Motion Sensor(因为只有 C4 子的传感器在 app 上才有界面)

#### 防区密码设置

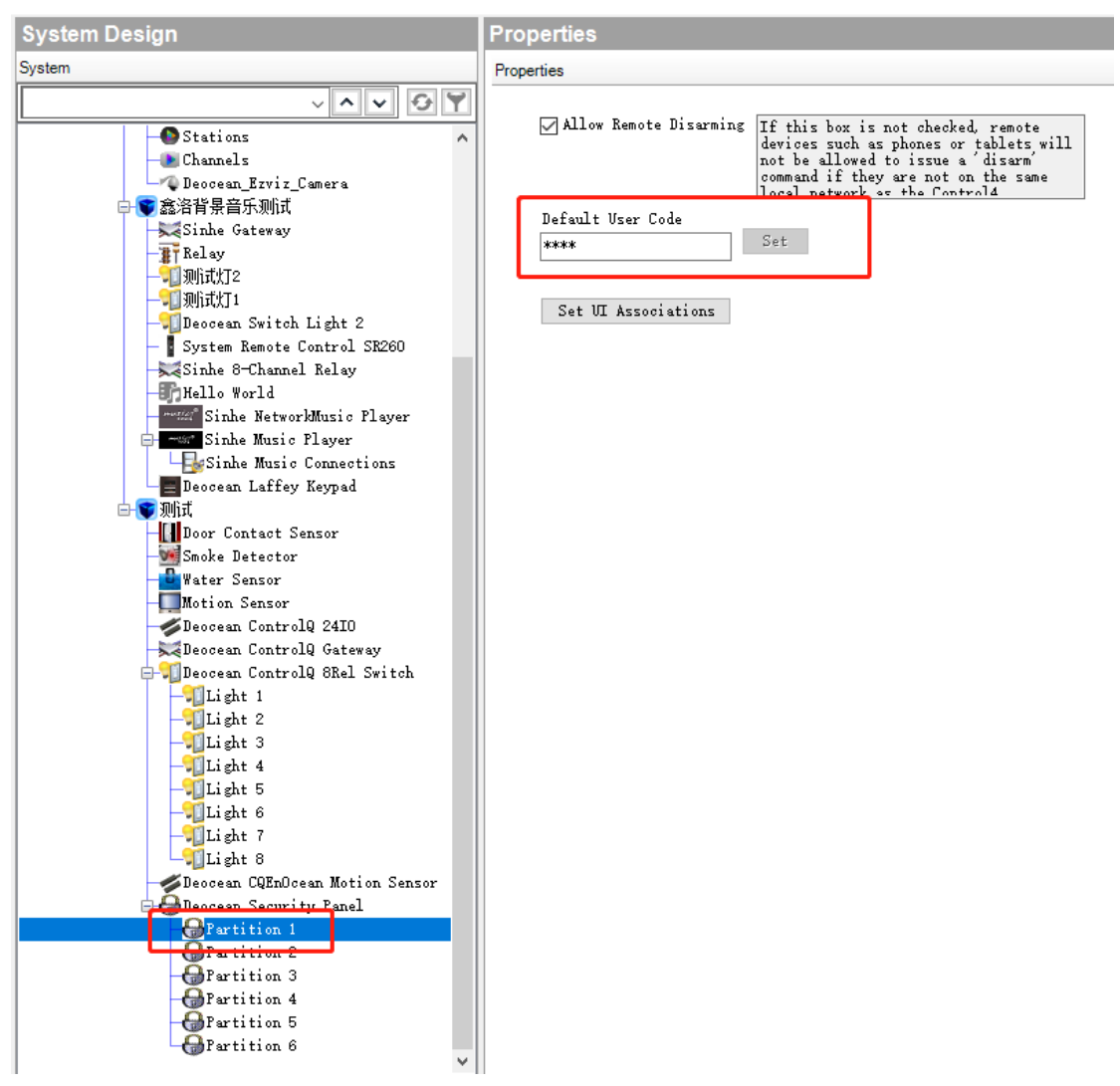

点到要设置密码的防区,在输入框中输入密码后点击 set 即可 更新驱动后要重新设置密码,并且密码不能和上一次的相同(需要相同设置两次即可)

### 防区链接到房间

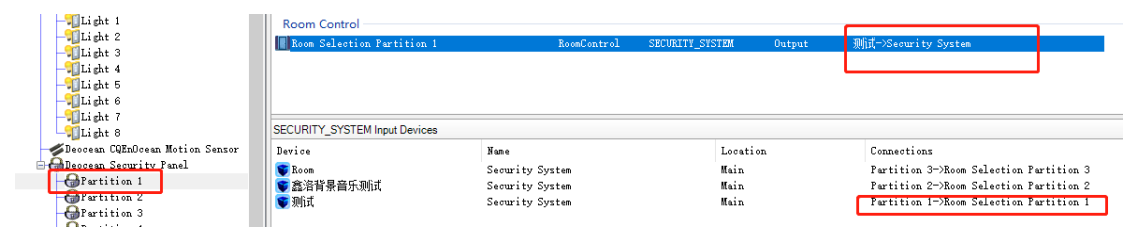

连接到房间后,只能在该房间设置布防和撤防

## 驱动编程

## 事件触发

现在还只支持在著驱动程序中编程,如下图

| Programming                               |
|-------------------------------------------|
| Device Events                             |
| · • • • • • •                             |
|                                           |
| H ( Device Variables                      |
| 🕀 🔂 Partition 1                           |
| 🕀 🔂 Partition 2                           |
| 🕀 🔂 Partition 3                           |
| Partition 4                               |
| Partition 5                               |
| Advanced Lighting                         |
| H G Backup                                |
| 🗄 🤆 Driver Update                         |
| 🖶 🤆 Email Notification 🗸 🗸                |
|                                           |
| Deocean Security Panel Events             |
| Tuulle Stat                               |
| Trouble Start                             |
| 🔵 Trouble Clear                           |
|                                           |
|                                           |
|                                           |
|                                           |
| Partition I Alarm                         |
| Tartition i Disalarm                      |
| Partition 2 Alarm<br>Partition 2 Disalarm |
| Partition 3 Alarm                         |
| Partition 3 Disalarm<br>Partition 4 Alarm |
| Partition 4 Disalarm                      |
| Partition 5 Alarm<br>Partition 5 Disalarm |
| Partition 6 Alarm                         |
| Fartition 6 Disalarm                      |

防区 1-6 报警和取消报警的事件 要触发报警事件必须要布防,不然不会报警 只有报警后撤防才会触发取消报警事件

## 防区控制

| Deocean<br>Devic<br>Parti<br>Parti<br>Parti | Security Panel<br>• Variables<br>tion 1<br>tion 2<br>tion 3<br>tion 4 | _     |
|---------------------------------------------|-----------------------------------------------------------------------|-------|
| 🕀 🔂 Parti                                   | tion 5                                                                |       |
| - Parti                                     | tion 6                                                                |       |
| Advanced Lighting                           |                                                                       |       |
| The Backup                                  |                                                                       |       |
| Email Notification                          |                                                                       |       |
| 4 GIdentity                                 |                                                                       |       |
| A Media Sessions                            |                                                                       | ~     |
| Partition 1 Actions Arm Partition 测试->F     | Partition 1 to 立即布防                                                   |       |
| Commands                                    | Conditionals                                                          | Loops |
| Security                                    |                                                                       |       |
| ● Arm                                       | 2即布防 ~                                                                |       |
| ⊖ Disarm                                    |                                                                       | -     |
| C Emergency                                 | ìre 🗸                                                                 |       |

 $\sim$ 

\_\_\_\_\_

快速退出

可以控制布防和撤防, Arm 为布防、Disarm 为撤防

## APP 界面及控制

O Execute Function

以 3.0 的系统为例: 安防入口, 驱动链接了房间后对应房间会有安防入口

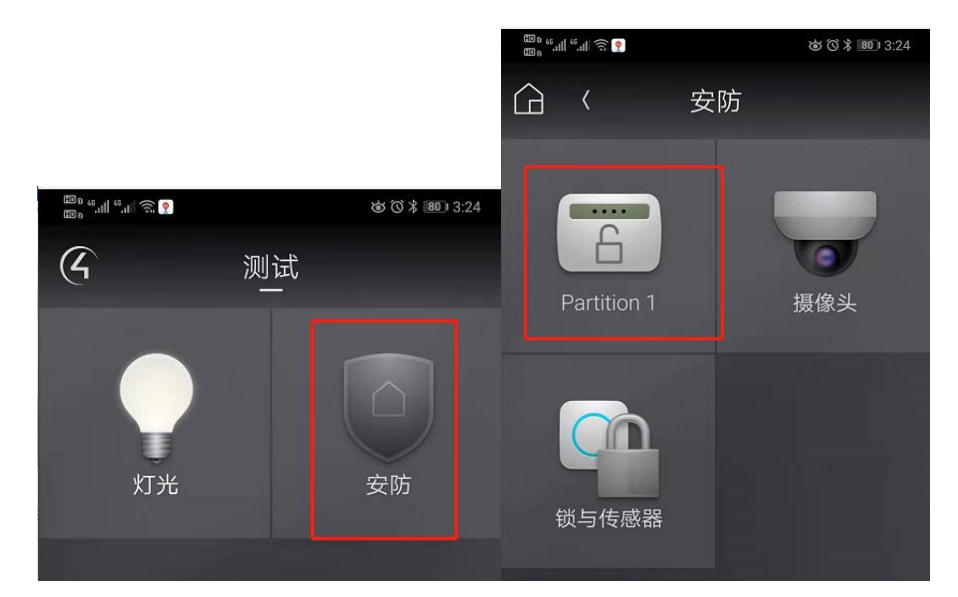

下图为布防与撤防状态

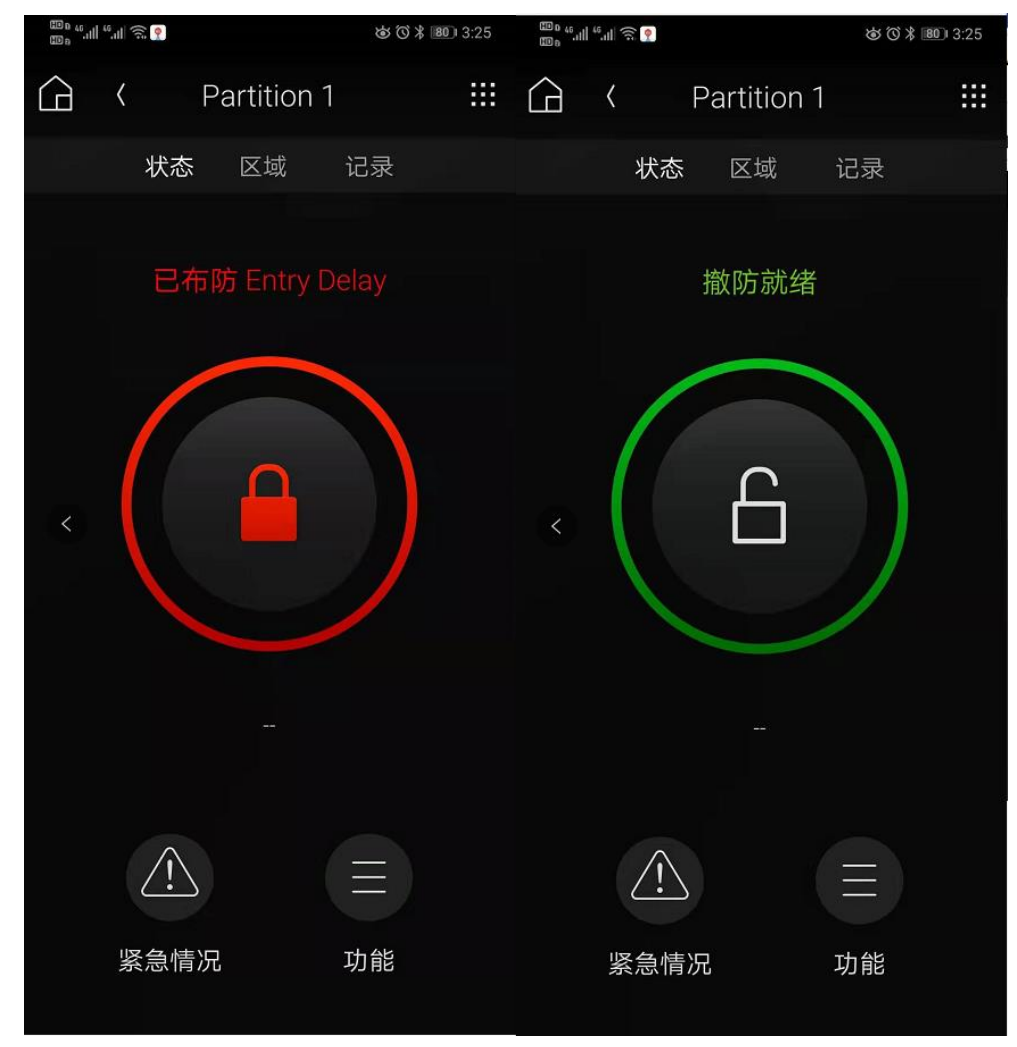

输入密码为在 Composer 中设置的密码

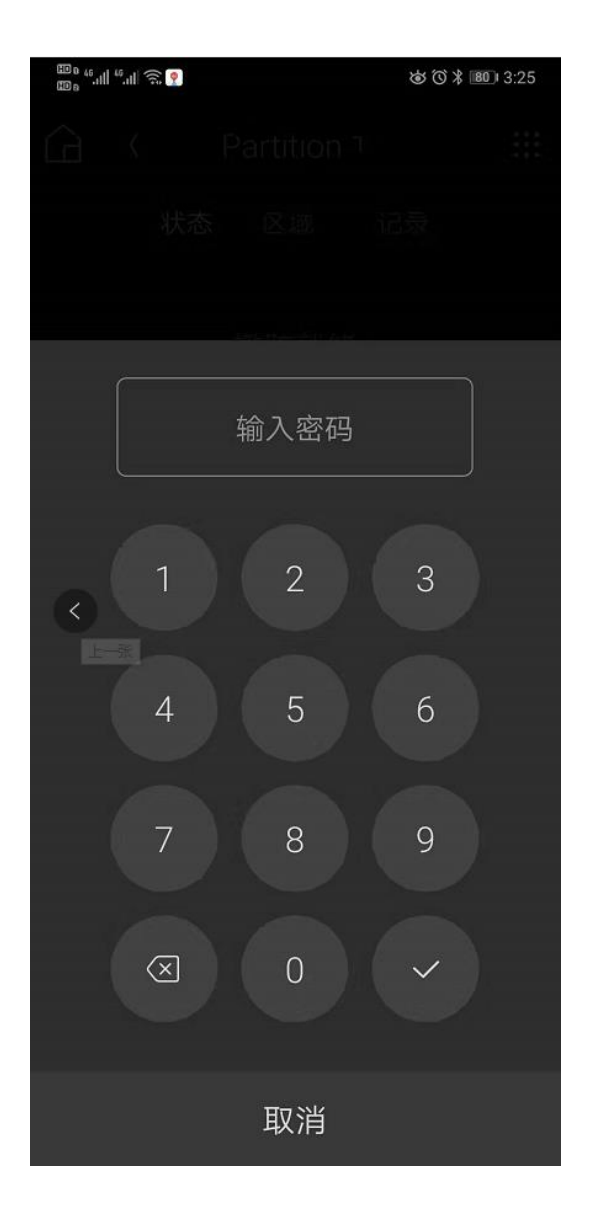

关于我们

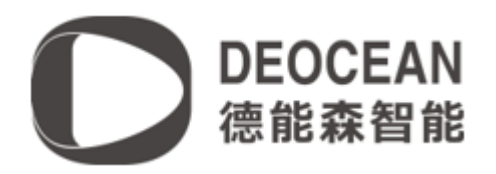

## 关于我们

DEOCEAN是全球领先的人工智能领域嵌入式软硬件研发、设计、生产的高科技企业,总部位于德国慕尼黑。DEOCEAN在全球范围内为能源、交通、桥梁、大型场馆、公共设施、医院、学校、酒店、商业空间、楼宇、私人豪宅等领域提供专业化智能集成综合服务,业务遍及欧洲、北美洲和亚洲。

德能森智能科技(成都)有限公司是DEOCEAN在中国的合资公司,简称德能森中国,主要负责 DEOCEAN品牌及其旗下产品与智能化解决方案在中国地区的运营、推广与技术支持。 德能森全球智能体验与设计中心位于成都,面积超2000㎡,是德能森中国区旗舰店,也是目前世界上 最大的纯智能化体验中心。作为智能系统集成解决方案供应商,中心一直致力于为客户提供便捷易用、稳 定可靠的智能控制解决方案而不懈努力。凭借德国总部的强大技术支持以及H-BUS总线技术、无线无源技 术标准的丰富项目运营经验,中心已成功实现Loytec、AMX、Crestron、Savant、RTI、Control4等国际 主流智能控制系统之间的互通兼容,为中国消费者提供更多元、更卓越的智能控制解决方案。

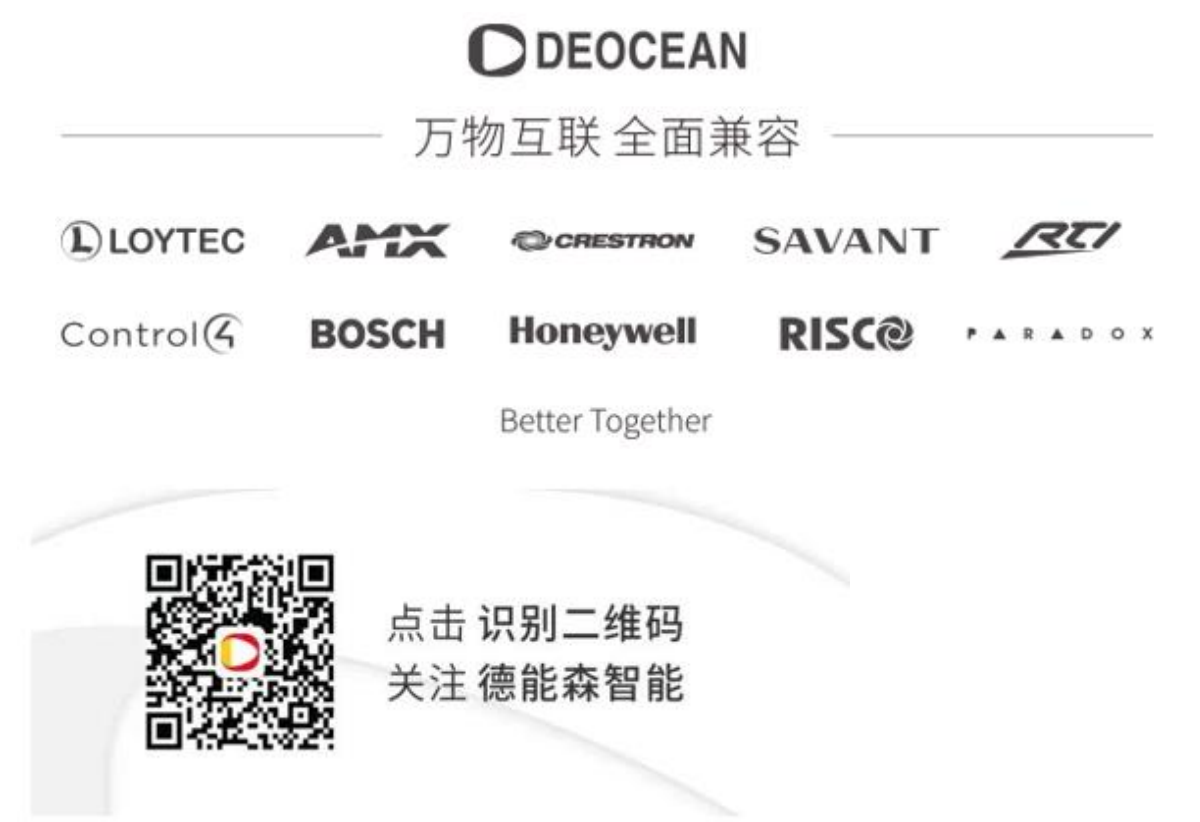

地址:城南富森美家居1号馆7楼7001

电话: 400-8073-400

网址: http://www.deocean.cn